## How to send CARESTREAM (CS3600) cases to Image Gallery

After acquiring scan data, you have two options to send us files, "CSConnect" and "Send To"

- 1. **CSConnect**: Login with email and password, choose Image Gallery under "Pick Lab" or input our lab's email address if this is the first case: <u>chris@imagegallerydublin.com</u>
- 2. **Send To**: Gives you the option of saving the file to the desktop where you can then attach the files in an email. Send to: <u>chris@imagegallerydublin.com</u>

If any issues arise, please contact CARESTREAM tech support @ 1-866-724-6317.